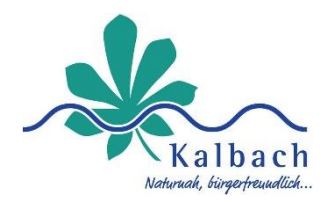

# Schritt-für-Schritt-Anleitung –

## Veranstaltungen in veranstaltungen.kalbach anlegen

## Schritt 1: Anmeldung und Zugang zur Eventerstellung

- Falls Sie **bereits eingeloggt** sind, können Sie direkt zur Event-Erstellung navigieren.
- Falls Sie noch nicht eingeloggt sind: folgend Sie diesem Link https://veranstaltungen.kalbach.de/login
  - Geben Sie Ihre E-Mail-Adresse und Ihr Passwort ein und klicken Sie auf [Anmelden].
- Oder Sie gelangen über <u>https://veranstaltungen.kalbach.de</u> zum Login, indem Sie auf das **Profil-Symbol** rechts oben klicken

| 命                        |                                     | Θ |
|--------------------------|-------------------------------------|---|
| Suchen                   | Q Alle Eventkategorien 🗸 13.05.2025 | Ð |
| Kommende Veranstaltungen |                                     |   |

• Falls Sie noch kein Konto haben, müssen Sie sich zuerst registrieren.

## Schritt 2: Veranstaltung erstellen und Eingabeformular ausfüllen

| ۵                        | - ★ - Kalbach Veranstaltungen in Kalbach<br>DIGITALES RATHAUS | $\left[ \right]$ |                 |
|--------------------------|---------------------------------------------------------------|------------------|-----------------|
| Suchen                   | Q Alle Eventkategorien                                        | <b>&gt;</b> 13   | ·  Meine Events |
| Kommende Veranstaltungen |                                                               | t                | - [→ Abmelden   |

- Nachdem Sie auf **[Event erstellen]** geklickt haben, gelangen Sie zur Event-Eingabemaske.
  - Veranstaltungsname: Geben Sie Ihrer Veranstaltung einen passenden Titel.
  - Kategorie auswählen: Wählen Sie aus der Liste die passende Kategorie.
  - **Beschreibung hinzufügen:** Fügen Sie eine ausführliche Event-Beschreibung hinzu.
  - **Veranstaltungsort eintragen:** Geben Sie den genauen Veranstaltungsort oder einen Online-Link ein.
  - **Bilder hochladen:** Falls gewünscht, fügen Sie ein Event-Banner oder Poster hinzu.

## Schritt 3: Veranstaltungstermine festlegen

- Klicken Sie auf [**Termin hinzufügen**], um das Datum und die Uhrzeit für Ihr Event festzulegen.
- Falls das Event regelmäßig stattfindet, wählen Sie [Wiederkehrendes Event hinzufügen].

## Schritt 4: Abschließende Angaben & Event veröffentlichen

• Nutzungsbedingungen akzeptieren (Häkchen setzen).

- Falls Ihr Event als **Highlight** angezeigt oder **kostenpflichtig beworben** werden soll, können Sie dies hier auswählen.
- Klicken Sie auf **[Erstellung]**, um die Veranstaltung zu veröffentlichen. Ihre Veranstaltung wird jetzt in der Übersicht auf veranstaltungen.kalbach angezeigt!

#### Schritt 5: Events verwalten und bearbeiten

- Nach der Veröffentlichung können Sie Ihre Veranstaltung jederzeit unter [Meine Events] im Menü aufrufen.
- Dort können Sie das Event **bearbeiten, aktualisieren oder löschen**, falls sich Änderungen ergeben.